# Login instructions for GS1 Xchange: Single sign-on access to GS1 portals (Community Room, WeShare)

Simple steps to login into the new system

1. Go to <u>http://xchange.gs1.org</u> to view the login page & click on the "Default Login" option:

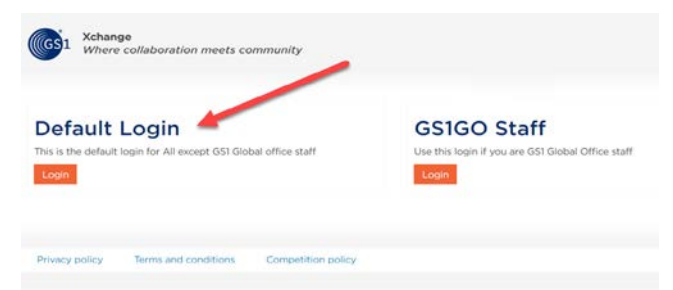

2. Click "Forgot Password", enter your **primary email address (**typically your corporate email that's used to access community room or other GS1 portals) & finally click the "Email link" button:

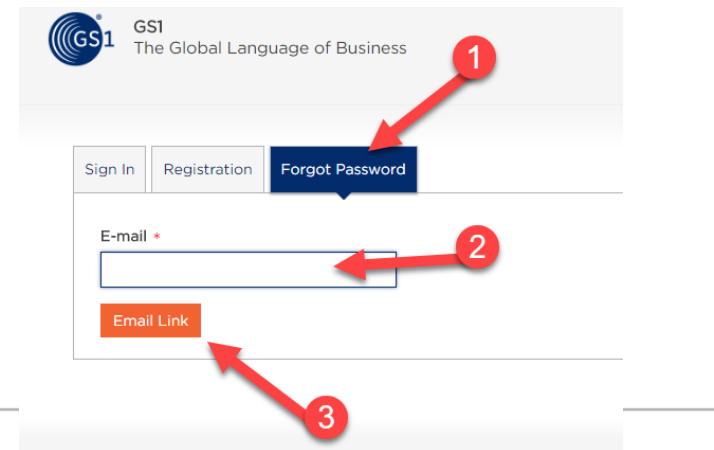

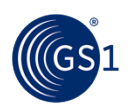

#### **Reset Password**

#### Reset password.

| Reset | your | password. |
|-------|------|-----------|
|-------|------|-----------|

| The Global I     | anguage of Business                                                       |                                                                  | 💄 Username |
|------------------|---------------------------------------------------------------------------|------------------------------------------------------------------|------------|
| GS1              |                                                                           |                                                                  | Contact    |
|                  | Reset                                                                     |                                                                  |            |
| Confirm password |                                                                           | P                                                                |            |
|                  | The password is required and must<br>(at least one upper case character a | contain minimum 8 alphanumeric<br>and one digit i.e. Michael123) | characters |
| Password         | •••••                                                                     | P                                                                |            |
|                  |                                                                           |                                                                  |            |

#### Reset password confirmation.

Your password was succefully changed.

 Click <u>http://xchange.gs1.org</u> to continue to Xchange and Community Room

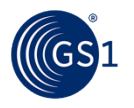

## Welcome to Xchange homepage

You can now navigate seamlessly from one GS1 community to the next within the **Xchange** platform, including the New Community Room and WeShare.

You will also notice The Daily Scan, your welcome page of the Xchange platform, providing our GS1 community with up-todate GS1 news and information.

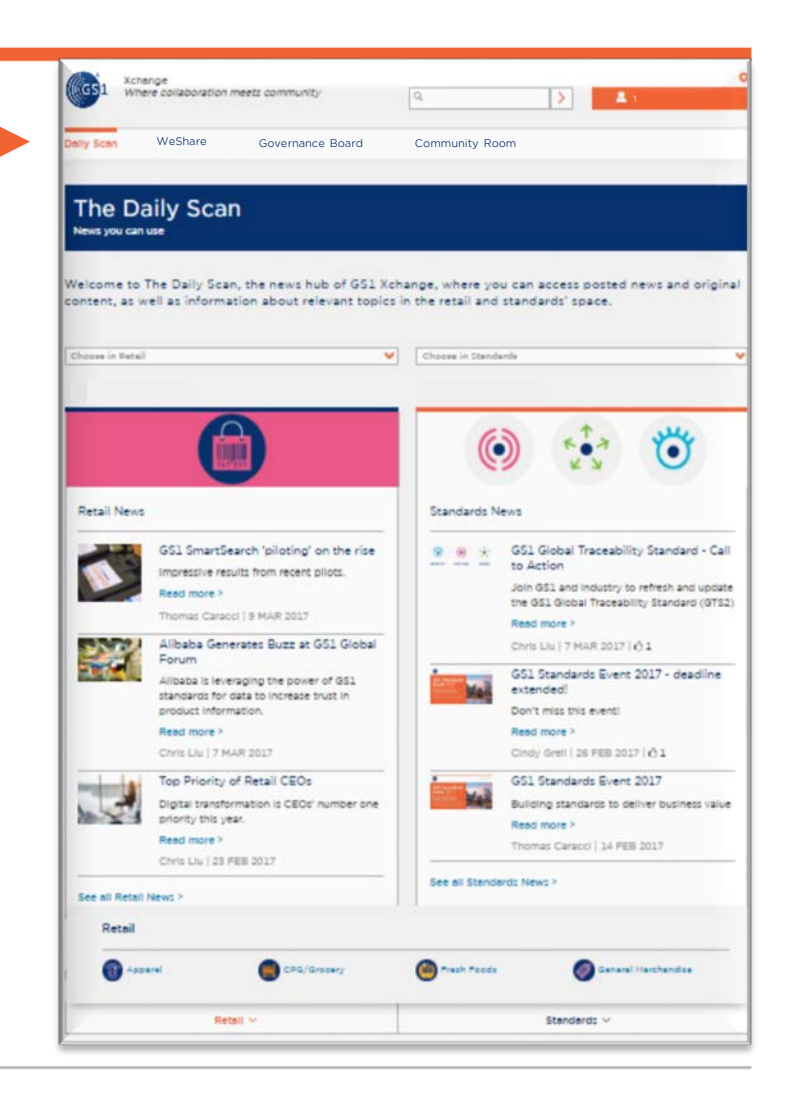

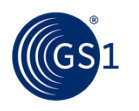

## Access the NEW Community Room

#### Welcome to the New Community Room & dashboard! Navigate from the left...

| ally Scan                                            | Community Room Governance - WeShare - GO Intranet                                                                                                    |                                                                                                    |                   |                                                                                                    |
|------------------------------------------------------|----------------------------------------------------------------------------------------------------|----------------------------------------------------------------------------------------------------|-------------------|----------------------------------------------------------------------------------------------------|
| change > Con                                         | nmunity Room > Dashboard                                                                                                    |                                                                                                    |                   |                                                                                                    |
| Communi                                              | ty Room                                                                                                    |                                                                                                    |                   |                                                                                                    |
| Docur                                                | nents Calendar Email                                                                                                    | Comments                                                                                                    | Community Reviews | Community eBallots                                                                                                    |
|                                                      |                                                                                                    |                                                                                                    |                   |                                                                                                    |
| ocumen                                               | ts A                                                                                                    |                                                                                                    |                   |                                                                                                    |
| Documen                                              | ts O                                                                                                    |                                                                                                    |                   | See all Documents                                                                                                    |
|                                                      | Doc Details                                                                                                    | Group                                                                                                    | Related WR        | See all Documents :<br>Description                                                                                                    |
| Modified                                             | Doc Details 20170216_CR3_Teleconference.pptx                                                                                                    | Group<br>CR Focus Group                                                                                     | Related WR        | See all Documents Description 20170216 CR3 Focus Agenda                                                                                                    |
| Modified                                             | boc Details 20170216_CR3_Teleconference.pptx By John Ryu                                                                                                    | Group<br>CR Focus Group<br>See All Docs                                                                     | Related WR        | See all Documents                                                                                                    |
| Modified<br>16 FEB 2017                              | boc Details<br>20170216_CR3_Teleconference.pptx<br>By John Ryu<br>Status: Draft                                                                                                    | Group<br>CR Focus Group<br>See All Docs                                                                     | Related WR        | See all Documents a Description 20170216 CR3 Focus Agenda                                                                                                    |
| Modified<br>16 FEB 2017                              | boc Details<br>20170216_CR3_Teleconference.pptx By John Ryu Status: Draft<br>20170202_CR3_Teleconference.pptx                                                                                                    | Group<br>CR Focus Group<br>See All Docs<br>CR Focus Group                                                   | Related WR        | See all Documents 3 Description 20170216 CR3 Focus Agenda Updated Data Migration Plan                                                                                              |
| Modified<br>16 FEB 2017                              | boc Details Doc Details Doc De | Group<br>CR Focus Group<br>See All Docs<br>CR Focus Group<br>See All Docs                                   | Related WR        | See all Documents 3 Description 20170216 CR3 Focus Agenda Updated Data Migration Plan                                                                                              |
| Modified<br>16 FEB 2017                              | ts Doc Details Doc Details 20170216_CR3_Teleconference.pptx By John Ryu Status: Draft 202070202_CR3_Teleconference.pptx By John Ryu Status: Draft                                                                                                    | Group<br>CR Facus Group<br>See All Docs<br>CR Focus Group<br>See All Docs                                   | Related WR        | See all Documents 3 Description 20170216 CR3 Focus Agenda Updated Data Migration Plan                                                                                              |
| Modified<br>16 FEB 2017<br>1 FEB 2017<br>30 JAN 2017 | ts  Doc Details Doc Details 20170216_CR3_Teleconference.pptx By John Ryu Status: Draft 20170202_CR3_Teleconference.pptx By John Ryu Status: Draft 20170126_CR3 Focus Group Teleconference_v3.pptx                                                                                                    | Group<br>CR Focus Group<br>See All Docs<br>CR Focus Group<br>See All Docs<br>CR Focus Group                 | Related WR        | See all Documents 3 Description 20170216 CR3 Focus Agenda Updated Data Migration Plan Updates based on 20170126 CR                                                                 |
| Modified<br>16 FEB 2017<br>1 FEB 2017<br>30 JAN 2017 | ts  Doc Details Doc Details Do | Group<br>CR Focus Group<br>See All Docs<br>CR Focus Group<br>See All Docs<br>CR Focus Group<br>See All Docs | Related WR        | See all Documents 3 Description 20170216 CR3 Focus Agenda Updated Data Migration Plan Updates based on 20170126 CR 3 Focus Teleconference. Data M igration Plan Communication Plan |

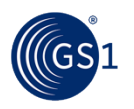

## Community Room Group Directory

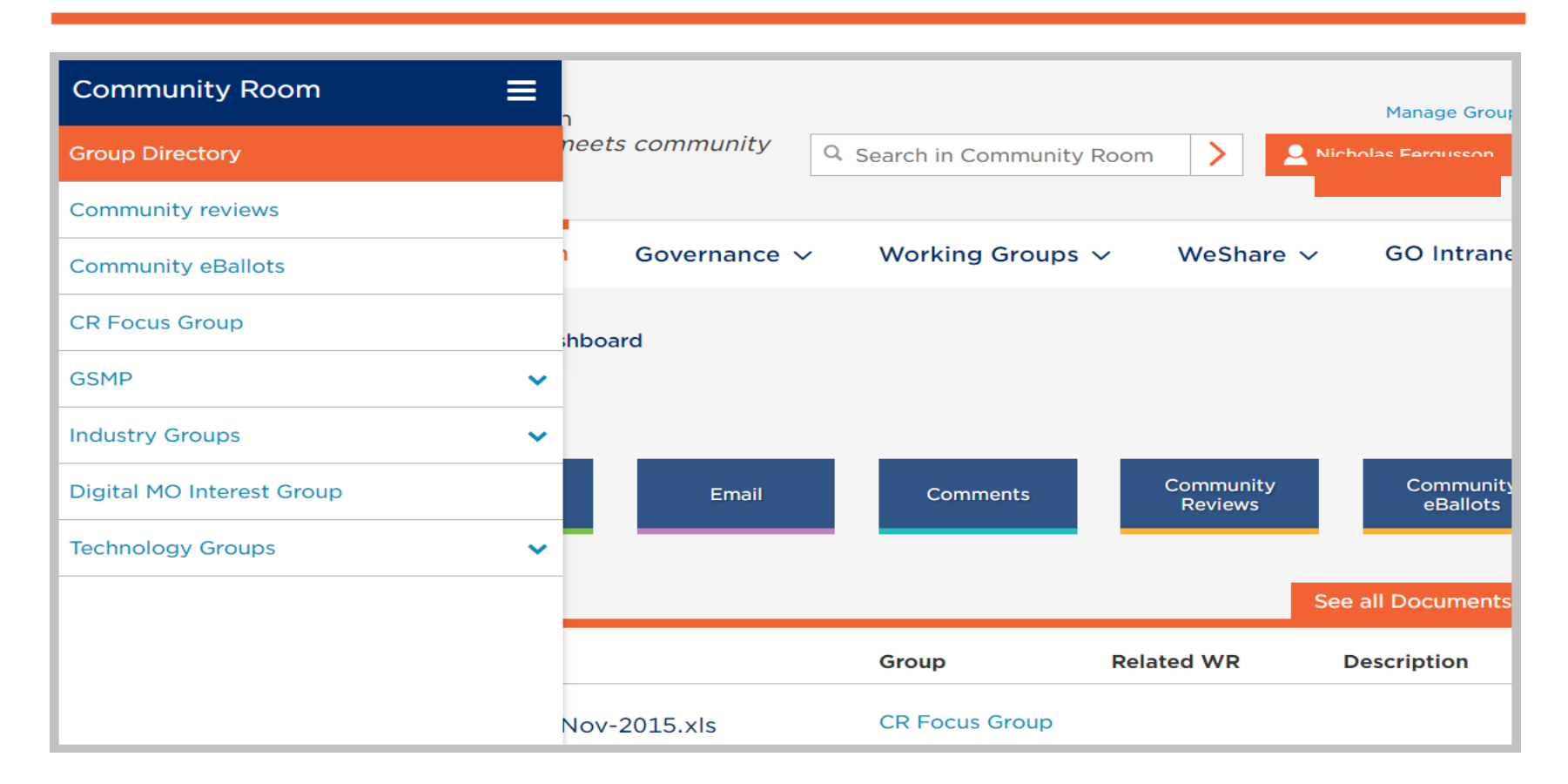

 For any questions or comments regarding the login process, contact <u>it@gs1.org</u>

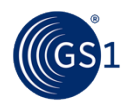